## 1. メニューを選択

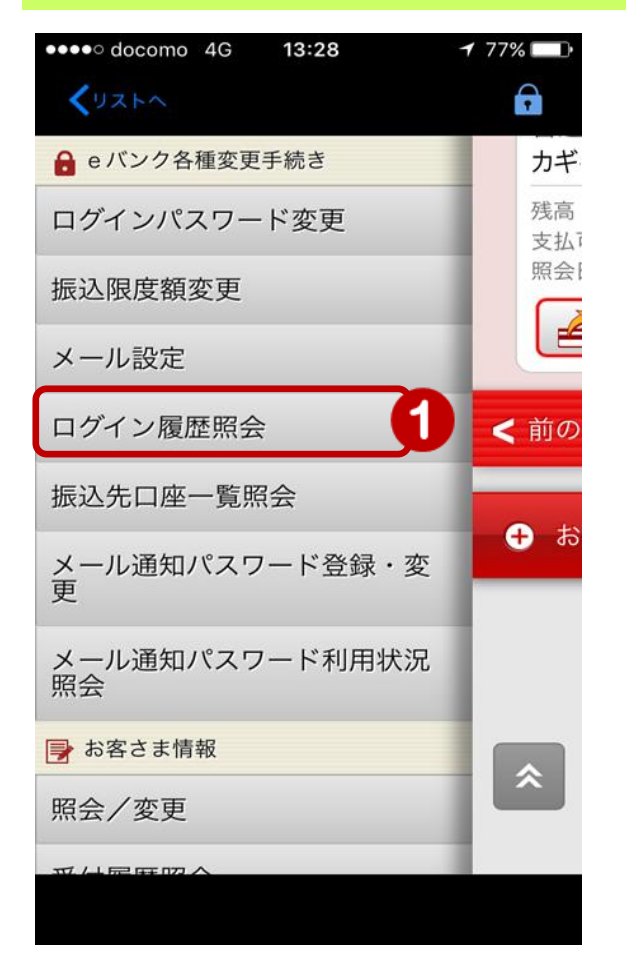

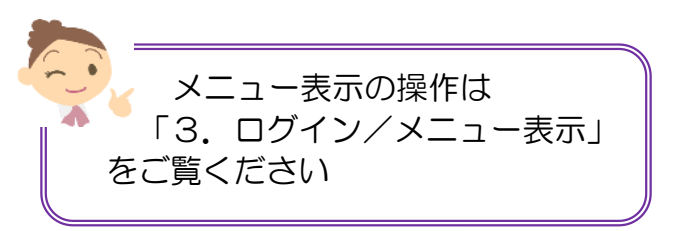

① メニュー [eバンク各種変更手続き]の [ログイン履歴照会]をタップ

## 2. ログイン履歴を確認

| メニューを表示します                                                                                                    |                                                                                                    |
|----------------------------------------------------------------------------------------------------|----------------------------------------------------------------------------------------------------|
| ••••••         docomo         4G         9:26         ✓         96%           ✓         ✓         ✓         ✓         ✓         ✓         ✓         ✓         ✓         ✓         ✓         ✓         ✓         ✓         ✓         ✓         ✓         ✓         ✓         ✓         ✓         ✓         ✓         ✓         ✓         ✓         ✓         ✓         ✓         ✓         ✓         ✓         ✓         ✓         ✓         ✓         ✓         ✓         ✓         ✓         ✓         ✓         ✓         ✓         ✓         ✓         ✓         ✓         ✓         ✓         ✓         ✓         ✓         ✓         ✓         ✓         ✓         ✓         ✓         ✓         ✓         ✓         ✓         ✓         ✓         ✓         ✓         ✓         ✓         ✓         ✓         ✓         ✓         ✓         ✓         ✓         ✓         ✓         ✓         ✓         ✓         ✓         ✓         ✓         ✓         ✓         ✓         ✓         ✓         ✓         ✓         ✓         ✓         ✓         ✓         ✓         ✓         ✓         ✓ |                                                                                                    |
| אייייי איייייייייייייייייייייייייייייי                                                                                                    | 履歴内容を確認                                                                                                    |
| ログイン履歴照会                                                                                                    |                                                                                                    |
| ログイン履歴                                                                                                    |                                                                                                    |
| 2017/08/18 09:24:49 スマートフォン                                                                                                    | ◆ログイン履歴について◆                                                                                                    |
| 2017/08/17 16:18:11 スマートフォン                                                                                                    | <ul> <li>・スマートフォン → スマホ版</li> </ul>                                                                                             |
| 2017/08/17 16:09:23 スマートフォン                                                                                                    | <ul> <li>・PC → PC 版</li> <li>PC 版はパソコン以外にも、タブレットや<br/>スマートフォンでもご利用いただけます<br/>そのため「PC」と記載があっても、パソ<br/>コン利用ではない場合があります</li> </ul> |
| 2017/08/17 14:30:24 スマートフォン                                                                                                    |                                                                                                    |
| 2017/08/17 09:53:33 スマートフォン                                                                                                    |                                                                                                    |
| 2017/08/17 09:10:32 スマートフォン                                                                                                    |                                                                                                    |
| 2017/08/17 09:02:57 スマートフォン                                                                                                    |                                                                                                    |
| 2017/08/16 16:34:29 スマートフォン                                                                                                    |                                                                                                    |

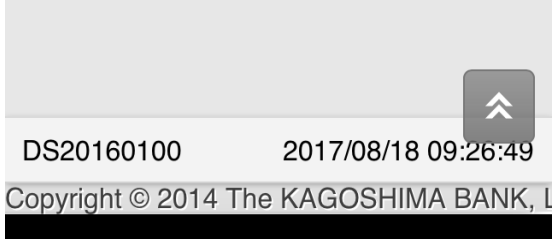

2